## Tutoriel sur la création d'un nouveau compte d'utilisateur local avec droits d'administrateur quand le mot de passe ou les droits d'administrateur ont été perdus

# CREATION D'UN NOUVEAU COMPTE D'UTILISATEUR LOCAL AVEC DROITS D'ADMINISTRATEUR QUAND LE MOT DE PASSE OU LES DROITS D'ADMINISTRATEUR ONT ETE PERDUS

Ce tutoriel explique comment créer un nouveau compte d'utilisateur local avec droits d'administrateur depuis l'écran de connexion, c'est-à-dire sans ouvrir une session.

Cette opération peut être utile dans les cas suivants :

- Le système est inaccessible car le mot de passe Windows (compte d'utilisateur local) a été perdu et sa réinitialisation s'avère impossible ou bien la réinitialisation du PC ne convient pas comme solution, comme expliqué dans cet article :

## https://support.microsoft.com/fr-dz/help/4028457/windows-10-reset-your-local-accountpassword

- Le système est inaccessible car le mot de passe Windows (compte Microsoft) a été perdu ou ne fonctionne plus et sa réinitialisation s'avère impossible, comme expliqué par exemple dans ce tutoriel :

https://www.malekal.com/reinitialiser-mot-de-passe-perdu-compte-microsoft/

ou dans cet article :

https://support.microsoft.com/fr-fr/help/4026971/microsoft-account-how-to-reset-your-password

qui explique comment tenter cette réinitialisation même depuis un autre PC.

ou que la réinitialisation du PC ne convient pas comme solution.

- Le système est accessible mais seulement sous un compte d'utilisateur standard (sans droits d'administrateur) alors que ce compte est le seul compte disponible sur le PC ou que le mot de passe du compte avec droits d'administrateur a été perdu ou qu'il est inconnu et sa réinitialisation s'avère impossible ou bien la réinitialisation du PC ne convient pas comme solution, comme expliqué dans cet article :

## https://support.microsoft.com/fr-dz/help/4028457/windows-10-reset-your-local-accountpassword

- Le seul compte d'utilisateur disponible sur le PC est corrompu, ce qui empêche l'accès à la session ou bien la réparation ou la récupération de ce compte s'avère impossible.

- L'activation du compte administrateur intégré est impossible.

- Etc...

# *I- DEMARRER EN ENVIRONNEMENT DE RECUPERATION ET ACCEDER A L'INVITE DE COMMANDE.*

### 1- Créer un support d'installation de Windows 10

Il faut signaler qu'en lançant l'environnement de récupération installé sur le disque dur, l'accès à l'invite de commande est impossible sans le mot de passe Windows, donc, il est indispensable de lancer l'environnement de récupération à partir d'une clé de récupération/réparation ou d'un support d'installation de Windows 10.

Pour créer un support d'installation de Windows 10, suivre par exemple le paragraphe :

II- CREATION DU SUPPORT D'INSTALLATION UNIVERSEL DE WINDOWS 10. De ce tutoriel : https://answers.microsoft.com/fr-fr/windows/forum/all/tutoriel-complet-derecuperation-et-dinstallation/d9f85b18-002b-429c-893e-ee89ab10f472

Utiliser l'une des deux premières méthodes pour créer un support d'installation <u>universel</u> de Windows 10 avec la dernière version de Windows 10, ce qui permet de démarrer avec ce support en Legacy et en UEFI.

Même si la version installée de Windows 10 ne correspond pas à la dernière version, ce support d'installation peut convenir à appliquer ce présent tutoriel.

Aussi, si on dispose d'un support d'installation ou de récupération/réparation avec une version plus ancienne que celle installée, il convient aussi pour appliquer ce tutoriel.

2- Démarrer le PC avec le support d'installation de Windows 10 et accéder à l'invite de commande sous l'environnement de récupération.

- Il n'est pas nécessaire d'apporter des modifications dans le BIOS pour démarrer avec ce support, pour cela, suivre par exemple ce qui est expliqué au paragraphe :

III- DEMARRAGE AVEC LE SUPPORT UNIVERSEL DE WINDOWS 10 De ce tutoriel :

https://answers.microsoft.com/fr-fr/windows/forum/all/tutoriel-complet-derecuperation-et-dinstallation/d9f85b18-002b-429c-893e-ee89ab10f472

 Après chargement, une première fenêtre sera affichée : "Installation de Windows", sélectionner Français (France) dans toutes les cases et cliquer sur Suivant.

- Dans la fenêtre qui s'ouvre, cliquer sur : Réparer l'ordinateur

- Dans la fenêtre "Choisir une option", cliquer sur la tuile "Dépannage"

- Dans la fenêtre "Options avançées", cliquer sur la tuile "Invite de commandes"

L'invite de commande s'ouvre sous X:\Sources>

## **II- CREATION DU COMPTE UTILISATEUR AVEC DROITS D'ADMINISTRATEUR.**

Important : Pour les utilisateurs non avertis, ne rien modifier sur le registre à part ce qui est indiqué ci-dessous.

 a- Une fois l'invite de commande lancée, après X:\Sources>, saisir regedit et valider en appuyant sur clavier ENTREE :

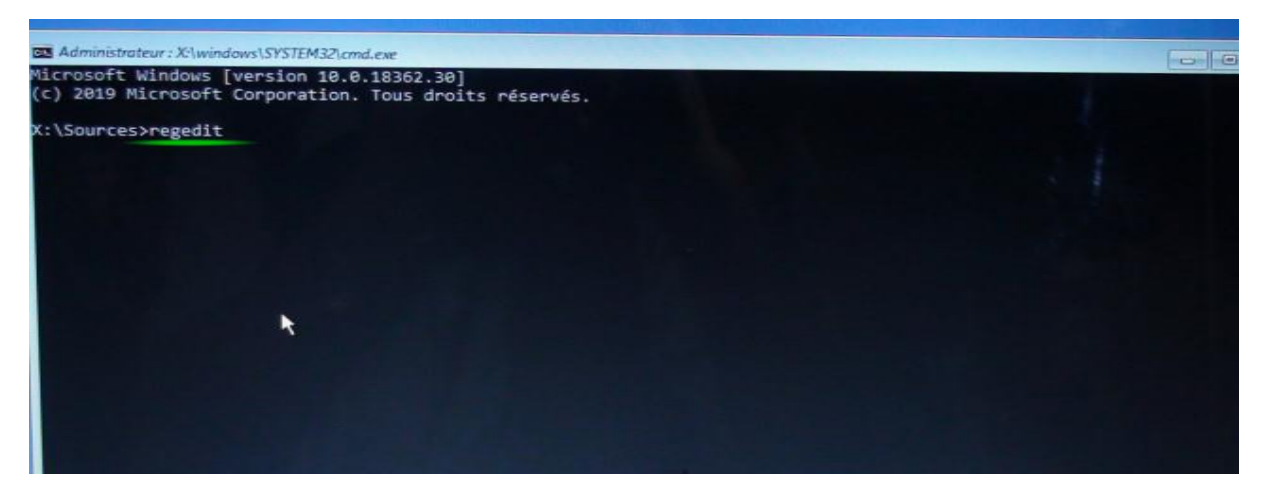

b- Dans Editeur de Registre, <u>sélectionner</u> : HKEY\_LOCAL\_MACHINE :

| Editour du Registre<br>Fichier Edition Affichoae Favor                                                                                           | . 7                     |                |                                 |  |
|----------------------------------------------------------------------------------------------------|-------------------------|----------------|---------------------------------|--|
| Ordinateur/HKEY_LOCAL_MACHINE                                                                                                    |                         |                | A LONG THE REAL PROPERTY OF     |  |
| Ordinateur     HKEY_CLASSES_ROOT     HKEY_CLASSES_ROOT     HKEY_CLASSES_ROOT     HKEY_LOCAL_MCHINE     HKEY_LOCAL_MCHINE     HKEY_CLASSES_CANFIS | Nom<br>eb) (par défaut) | Type<br>REG_SZ | Données<br>(valeur non définie) |  |
|                                                                                                    |                         |                |                                 |  |
|                                                                                                    |                         |                |                                 |  |
|                                                                                                    |                         |                |                                 |  |

et dans le menu Fichier, cliquer sur : Charger la ruche :

| Editeur du Registre                                 |           |        |                                                                                                    |  |
|-----------------------------------------------------|-----------|--------|----------------------------------------------------------------------------------------------------|--|
| ichier Edition Affichage                            | Favoris 7 |        | The second second second second second second second second second second second second second second second s |  |
| Exporter                                            |           | Туре   | Données                                                                                                    |  |
| Charger la ruche                                    | 0         | REG_SZ | (valeur non définie)                                                                                           |  |
| Décharger la ruche                                  |           |        |                                                                                                    |  |
| Connexion au Registre ré<br>Déconnexion du Registre | eréseau   |        |                                                                                                    |  |
| Imprimer                                            | Ctrl+P    |        |                                                                                                    |  |
| Quitter                                             |           |        |                                                                                                    |  |
|                                                     |           |        |                                                                                                    |  |
|                                                     |           |        |                                                                                                    |  |
|                                                     |           |        |                                                                                                    |  |
|                                                     |           |        |                                                                                                    |  |
|                                                     |           |        |                                                                                                    |  |
|                                                     |           |        |                                                                                                    |  |
|                                                     |           |        |                                                                                                    |  |

Dans le champ : **Regarder dans**, bien repérer la lettre de la partition de l'OS concerné (supposant que cette lettre est E) et parcourir jusqu'au répertoire : E:\Windows\System32\config et sélectionner le fichier SYSTEM (fichier, non document texte) puis cliquer sur Ouvrir :

| Charger la ruc    | he                  |                                                                                                    |     |                   |         | 24 333                                                                                                    | - |                                                                                                    |  |
|-------------------|---------------------|----------------------------------------------------------------------------------------------------|-----|-------------------|---------|----------------------------------------------------------------------------------------------------|---|----------------------------------------------------------------------------------------------------|--|
| legarder dans :   | config              |                                                                                                    | - 0 |                   |         | and the second second                                                                                                    |   |                                                                                                    |  |
| -                 | Nom                 | ~                                                                                                    | M   | lodifié le        | Type    | Carolina -                                                                                                    |   |                                                                                                    |  |
| 2                 | Journal             |                                                                                                    | 19  | 9/03/2019 05:52   | Dossi   | 1                                                                                                    |   |                                                                                                    |  |
| ticces rapide     | RegBock             |                                                                                                    | T   | 9/03/2019 05:52   | Dossi   |                                                                                                    |   | and the second second se                                                                                                    |  |
| The second second | systemprofile       | the state of the state of the s | T   | 9/03/2019 05:52   | Dossi   | The second second second second second second second second second second second second second second second se                                                                                                    |   |                                                                                                    |  |
| and a             | TxR                 |                                                                                                    | 3   | 0/07/2019 13:54   | Dossi   | and the second division of the second division of the second divisio |   | and the second second sec |  |
| libliothéques     | 1981                |                                                                                                    | 3   | 0/07/2019 13:53   | Fachtie | And in case of the local division of the local division of the loc |   |                                                                                                    |  |
| 1000              | BCD-Templa          | i De-                                                                                                    | a   | 3/06/2019 22:39   | Fichie  | And the second second s |   |                                                                                                    |  |
|                   | COMPONEN            | 175                                                                                                    | 3   | 0/07/2019 14:00   | Fichie  | and the second second                                                                                                    |   |                                                                                                    |  |
| CEPC              | DEFAULT             |                                                                                                    |     | 0/07/2019 73253   | Fachire | and the second second                                                                                                    |   |                                                                                                    |  |
|                   | DRIVERS             |                                                                                                    | 3   | 6 06 (2019 23:39  | Fichie  | Constant State                                                                                                    |   |                                                                                                    |  |
|                   | FLAM                |                                                                                                    |     | 0/07/2019 13:57   | Fichie  |                                                                                                    |   |                                                                                                    |  |
| D                 | SECTIONITY          |                                                                                                    |     | 0/07/2019 12:57 * | Fathie  |                                                                                                    |   |                                                                                                    |  |
| NE                | SOFTWARE            |                                                                                                    | 3   | 0/07/2019 13:53   | Fichie  | No. of Concession, Name                                                                                                    |   |                                                                                                    |  |
|                   | SYSTEM              |                                                                                                    | 3   | 0/07/2019 1252    | Fichie  | the second second                                                                                                    |   |                                                                                                    |  |
|                   | 4                   |                                                                                                    |     |                   |         | and the second                                                                                                    |   |                                                                                                    |  |
|                   | Nom du fichier :    | SYSTEM                                                                                                    |     |                   | Chavre  | Contraction of the last of the                                                                                                    |   |                                                                                                    |  |
|                   | Types de fichiers : | Tous les fichiers                                                                                                    |     |                   | Acossie | the second second                                                                                                    |   |                                                                                                    |  |
|                   |                     |                                                                                                    |     |                   |         | the second second                                                                                                    |   |                                                                                                    |  |

Une petite fenêtre sera affichée : **Chargement de la ruche**, donner alors un **nom** quelconque comme nom de la clé, dans notre exemple on prend **test** et cliquer sur **OK** :

| Donnes (valeur non définie) |
|-----------------------------|
| OK Annular                  |
| OK Acruder                  |
| OK. Arnder                  |
|                             |
|                             |
|                             |
|                             |
|                             |
|                             |
|                             |
| 48                          |
|                             |
|                             |
| La la                       |

c- Dérouler HKEY\_LOCAL\_MACHINE et rechercher la clé Setup qui se trouve dans : "HKEY\_LOCAL\_MACHINE\test ".

Et dans la fenêtre droite, faire un **clic droit** sur **SetupType** et cliquer sur **Modifier**, puis dans la case "données de la valeur", remplacer 0 par **2** et cliquer sur **OK** :

| Editeur du Registre                                                                                                    |                                                                                                    |                                                                                                    | 083                                                                                                    |  |
|----------------------------------------------------------------------------------------------------|----------------------------------------------------------------------------------------------------|----------------------------------------------------------------------------------------------------|----------------------------------------------------------------------------------------------------|--|
| Fichier Edition Affichage Favoris                                                                                                    | 2                                                                                                    |                                                                                                    |                                                                                                    |  |
| Mery JOCAL MACHINE TO<br>HREY JOCAL MACHINE TO<br>SAM<br>SAM<br>SCHTWARE<br>SCHTTY<br>SCHTWARE<br>SCHTTY<br>SCHTWARE<br>SCHTWARE<br>ControlSchOol<br>DriverDatabase<br>HardwareConfig<br>Haput<br>Keyboard Layout<br>Maps<br>MountedDevices<br>ResourceManager<br>ResourceManager<br>ResourceManager<br>Schtware<br>Schtware | Norm Morn Morn Dorr defaut) Concer Tog Concer Tog Concer Tog Concer Windows Concer Windows RespectiveScreen RespectiveScreen | Type<br>REG_SZ<br>REG_MULT_SZ<br>REG_DWORD<br>REG_DWORD<br>REG<br>REG<br>REG<br>REG<br>REG<br>REG<br>REG<br>REG<br>REG<br>REG | Données<br>(valeur non définie)<br>Mon Mar 18 22:56:38 2019<br>emd.exe<br>0x000000000 (0)<br>0x00000000 (0)<br>0x00000000 (0)<br>0x00000000 (0)<br>0x00000000 (1)<br>0x00000000 (1)<br>0x000000000 (1)<br>0x000000000 (1)<br>0x0000000000 (1)<br>0x000000000 (1)<br>0x000000000 (1)<br>0x0000000000 (1)<br>0x000000000 (1)<br>0x00000000000000 (1)<br>0x000000000 (1)<br>0x000000000000 (1)<br>0x000000000 (1)<br>0x000000000000 (1)<br>0x00000000000000000000000000000000000 |  |

Ensuite toujours dans la fenêtre droite, faire un **clic droit** sur **CmdLine** et cliquer sur **Modifier**, puis dans la case "données de la valeu"r, inscrire **cmd.exe** et cliquer sur **OK** :

| Eiching Edition Affichance Emergia                                                                                                 | 2                                                                                                    |                                          |                                                                        |  |
|----------------------------------------------------------------------------------------------------|----------------------------------------------------------------------------------------------------|------------------------------------------|------------------------------------------------------------------------|--|
| Ordinateur/HKEY LOCAL MACHINE/ter                                                                                                  | stiSetup                                                                                                    |                                          |                                                                        |  |
| HKEY_LOCAL_MACHINE     HARDWARE     SAM     SECURITY     SOFTWARE     SYSTEM                                                       | Nom<br>(par défaut)<br>ClaneTag<br>CmdLine<br>0081                                                                                                    | Type<br>REG_SZ<br>REG_MULTI_SZ<br>REG_SZ | Données<br>(valeur non définie)<br>Mon Mar 18 21:56:38 2019<br>cmd.exe |  |
| test     ActivationBroker     ControlSet001     DriverDatabase     HardwareConfig     input                                        | Ab Ostor Mongelo<br>300 Respo<br>Acade Cindline<br>Acade Cindline<br>A | ia valeur :<br>s de la valeur :          |                                                                        |  |
| Keyboard Layout     Maps     MauntedDevices     ResourceManger     ResourceManger     ResourceManger     ResourceManger     Select | # Setup<br># Setup<br># SystemPortmon<br>% SystemSetupInP<br># WorkingDirector                                                                                                    | REG_SZ<br>REG_DWORD<br>y REG_SZ          | OK Annuker                                                             |  |
| Setup<br>Softwore<br>Stote<br>WaoS<br>WBA                                                                                          |                                                                                                    |                                          |                                                                        |  |

**d-** Juste par précaution, **fermer** Editeur de Registre puis **saisir à nouveau** dans l'invite de commande : **regedit** après X:\Sources> et valider en appuyant sur la touche clavier **ENTREE**.

e- Dans Editeur de Registre, sélectionner le nom que vous avez donné, dans notre exemple test :

et dans le menu Fichier, cliquer sur Décharger la ruche :

| Triniuthateur : X/windows SYSTEM32 and ever<br>Bib Editeur du Registre<br>Fichier Edition Affichage Fovoris 2                                      |        |                |                                 |  |
|----------------------------------------------------------------------------------------------------|--------|----------------|---------------------------------|--|
| Importer     Exporter     Changer la nuche     Déchanger la nuche     Déchanger la nuche     Déchanger la nuche     Déconnexion du Registre réseau |        | Type<br>REG_SZ | Données<br>(valeur non définie) |  |
| Ingerimer<br>Quitter<br>HERY_CORMO<br>HIKEY_CURRENT_CONFIG                                                                                         | Cott+P |                | -                               |  |

Puis dans la fenêtre : Confirmer le déchargement de la ruche, cliquer sur OUI :

| ninistrateur : X:lwindows15YSTEM321cmd.                | exe                 |                                            |                                               |  |
|--------------------------------------------------------|---------------------|--------------------------------------------|-----------------------------------------------|--|
| Éditeur du Registre                                    |                     |                                            |                                               |  |
| Ordinateuri HKEY LOCAL MACHINE                         | 1                   |                                            |                                               |  |
|                                                        | Nom<br>(par défaut) | Type<br>REG_SZ                             | Données<br>(valeur non définie)               |  |
| STSTEM     test     HKEY_USERS     HKEY_CURRENT_CONFIG | Confirmer le décha  | rgement de la ruche<br>us décharger la clé | actuelle et toutes ces sous-clés ?<br>Oui Non |  |

**f-Fermer** Editeur de Registre et Invite de commandes puis cliquer sur **Continuer** et **retirer** le Média d'installation :

| * | Choi          | isir une option                                                    | n |   |   |  |
|---|---------------|--------------------------------------------------------------------|---|---|---|--|
| • | $\rightarrow$ | Continuer<br>Guitter et passer & Windows 10                        |   |   |   |  |
|   | łY            | Dépannage<br>Réintuliser le PC ou afficher les<br>options avancées |   |   |   |  |
|   | ወ             | Éteindre votre PC                                                  |   |   |   |  |
|   |               |                                                                    |   |   | R |  |
|   |               |                                                                    |   | - |   |  |

g- Quand le PC démarre, dans l'invite de commande qui sera affichée :

A/ Saisir la commande : net user /add Pierre MDP

- En respectant les espaces

- **Pierre** : c'est le Nom exact du compte qui sera créée, remplacer ce nom par le nom définitif désiré.

Si ce nom comporte des espaces il faut le mettre entre guillemets.

- **MDP** étant le mot de passe que vous voulez utiliser pour ce nouveau compte, remplacer MDP par le mot de passe que vous voulez attribuer à ce compte.

Si vous ne voulez pas attribuer de mot de passe, la commande devra être : net user /add Pierre
Appuyer sur la touche clavier ENTREE.

Le message suivant doit s'afficher : La commande s'est terminée correctement.

EXEMPLE 1 (nom simple) : Nom du compte : Pierre Mot de passe : alibaba La commande à saisir est : **Net user /add Pierre alibaba** 

<u>EXEMPLE 2</u> (nom composé) : Nom du compte : Pierre Jaques Mot de passe : alibaba La commande à saisir est : **Net user /add " Pierre Jaques " alibaba** 

B/ Saisir la commande :

#### net localgroup administrateurs Pierre /add

- En respectant les espaces
- Remplacer Pierre par le nom définitif que vous avez adonné.
- Si la commande ne passe pas, saisir : administrators au lieu de : administrateurs.
- Appuyer sur la touche clavier ENTREE.

Le message suivant doit s'afficher : La commande s'est terminée correctement.

Fermer alors la fenêtre en saisissant EXIT puis en appuyant sur la touche clavier ENTREE.

Dans notre exemple, les commandes exécutées sont les suivantes :

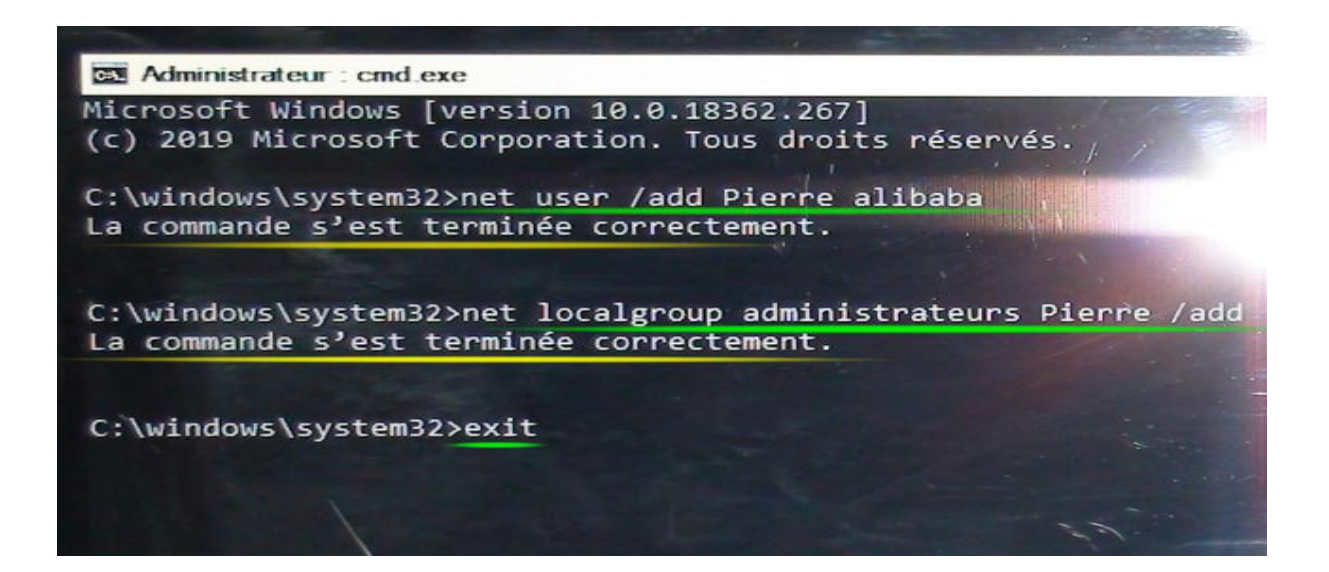

**h-** Sélectionner le nouveau compte qui vient d'être créé et affiché dans l'écran de connexion (**Pierre** dans notre exemple) et saisir le mot de passe qui lui a été attribué (**alibaba** dans cet exemple) puis appuyer sur la touche clavier **Entrée** :

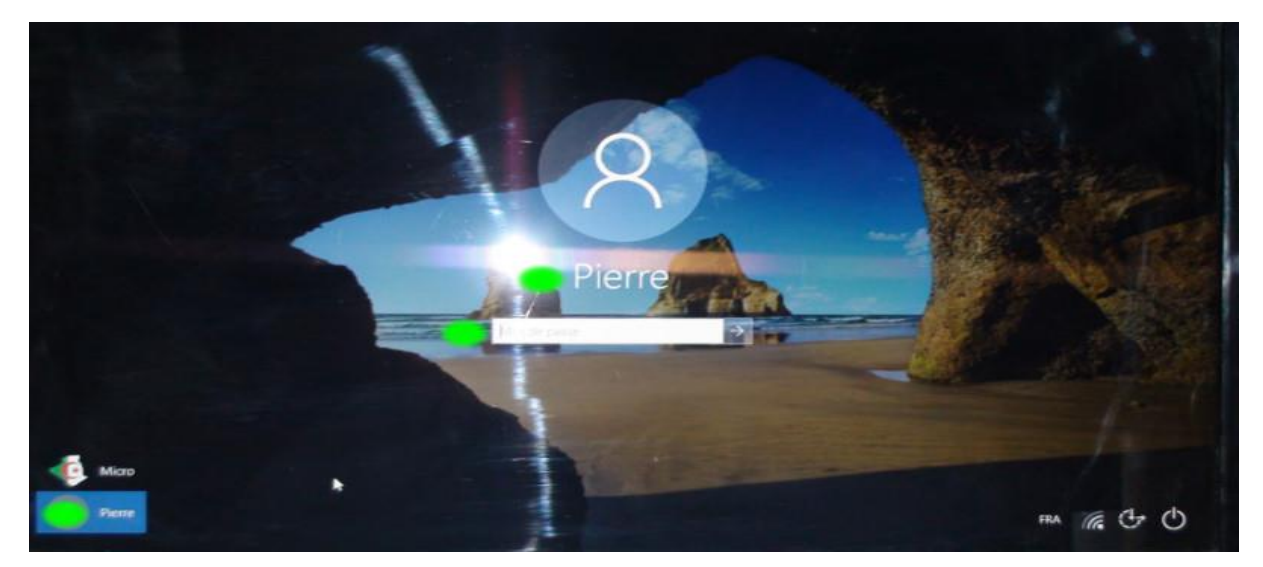

Attendre quelques minutes et effectuer la configuration du compte pour voir le bureau du nouveau compte d'utilisateur local avec droits d'administrateur s'afficher :

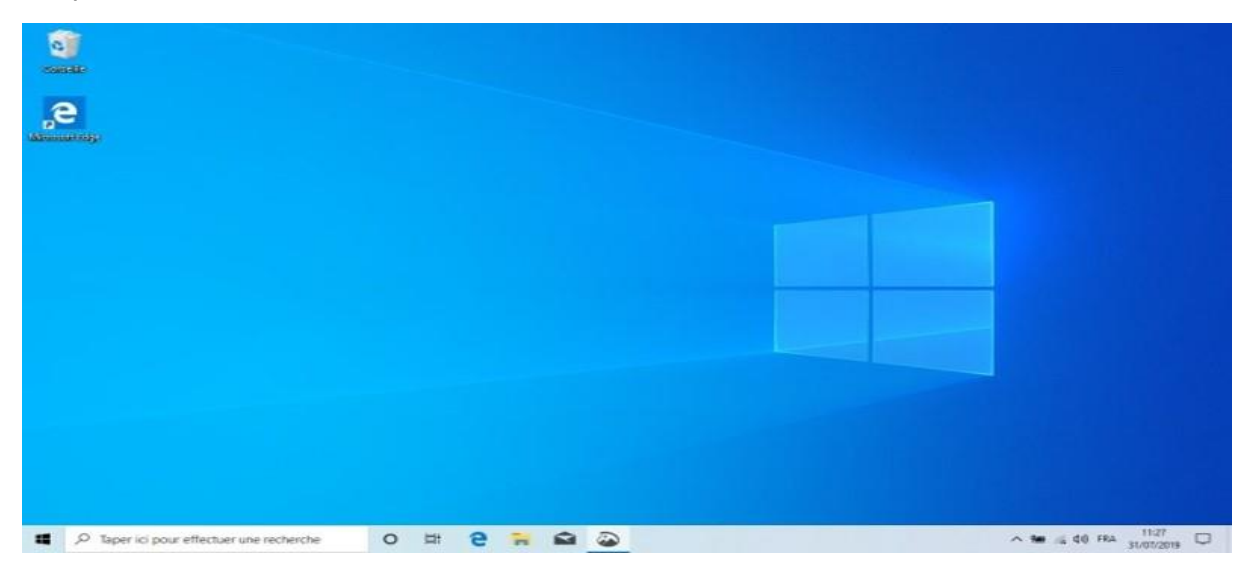

# *III- TENTER DE RECUPERER L'ANCIEN COMPTE SINON LE SUPPRIMER APRES SAUVEGARDE DES DONNEES DE CE COMPTE.*

Après avoir démarré sous le nouveau compte d'utilisateur local avec droits d'administrateur, les solutions suivantes peuvent être envisagées concernant l'ancien compte :

# 1- Dans le cas où l'ancien compte qui est inaccessible, sans droits d'administrateur ou non fonctionnel est un compte local.

# A- Compte local inaccessible par faute de perte de mot de passe ou compte sans droits d'administrateur.

- Appuyer simultanément sur les touches clavier **Windows + R** et exécuter la commande **netplwiz** et dans la fenêtre "**Comptes d'utilisateurs**" qui s'affiche, sélectionner l'ancien compte.

Prenant cet exemple où le nouveau compte sous lequel on est connecté est nommé "test" et l'ancien compte problématique est le compte nommé "Micro"

| tilisateurs    | Options avancées                                                        |                                                                                                    |                  |
|----------------|-------------------------------------------------------------------------|----------------------------------------------------------------------------------------------------|------------------|
| <b>R</b>       | Utilisez la liste ci-de<br>l'accès à votre ordir<br>d'autres paramètres | essous pour accorder ou refuser aux utilisa<br>nateur, et pour modifier les mots de passe<br>5.        | et               |
| Les ut utilise | ilisateurs doivent en<br>r cet ordinateur.                              | trer un nom d'utilisateur et un mot de pas                                                             | se pour          |
| Utilisateu     | rs de cet ordinateur                                                    | 1.28                                                                                                   |                  |
| Nom d'         | utilisateur                                                             | Groupe                                                                                                 |                  |
| Micr           | 0                                                                       | Administrateurs                                                                                        |                  |
|                |                                                                         |                                                                                                    |                  |
| test 😪         |                                                                         | Utilisateurs; Administrateurs                                                                          |                  |
| No. 100        |                                                                         | Utilisateurs; Administrateurs<br>Ajouter Supprimer Prop                                                | riétés           |
| Mot de         | passe de Micro                                                          | Utilisateurs; Administrateurs<br>Ajouter Supprimer Prop                                                | riétés           |
| Mot de         | passe de Micro<br>Pour modifier le<br>le mot de passe.                  | Utilisateurs; Administrateurs<br>Ajouter Supprimer Prop<br>mot de passe de Micro, cliquez sur Réinitia | riétés<br>aliser |
| Not de         | passe de Micro<br>Pour modifier le<br>le mot de passe.                  | Utilisateurs; Administrateurs<br>Ajouter Supprimer Prop<br>mot de passe de Micro, cliquez sur Réinitia | niétés<br>aliser |
| Mot de         | passe de Micro<br>Pour modifier le<br>le mot de passe.                  | Utilisateurs; Administrateurs<br>Ajouter Supprimer Prop<br>mot de passe de Micro, cliquez sur Réinitia | niétés<br>aliser |

Après avoir sélectionné l'ancien compte (Micro dans cet exemple), cliquer sur le bouton "Réinitialiser le mot de passe".

- Dans cette fenêtre, entrer un nouveau mot de passe pour ce compte dans les deux champs ou bien laisser ces deux champs vides sinon ne veut pas attribuer un mot de passe à ce compte puis cliquer sur le bouton **OK** :

| Réinitialiser le mot de passe       |      |
|-------------------------------------|------|
| Nouveau mot de passe :              |      |
| Confirmer le nouveau mot de passe : |      |
|                                     | <br> |

Cliquer ensuite sur le bouton **OK** de la fenêtre "**Comptes d'utilisateurs**" pour valider les changements et fermer cette fenêtre.

- Se déconnecter et se connecter sur l'ancien compte en saisissant le nouveau mot de passe ou bien directement si aucun nouveau mot de passe n'a été attribué.

- Une fois sous l'ancien compte, vérifier si tout va bien et si nécessaire, supprimer le nouveau compte avec l'option "suppression des fichiers", sinon le garder comme compte de secours, ce que nous recommandons quotidiennement sur ce forum.

#### B- Compte local non fonctionnel, corrompu ect...

Dans ce cas, la solution est de transférer les données, favoris internet etc... depuis le répertoire utilisateur de l'ancien compte qui se trouve dans le dossier C:\Utilisateurs vers le nouveau compte puis supprimer l'ancien compte avec l'option "suppression des fichiers".

Le transfert s'effectue par copier-coller, sinon, il est possible d'utiliser cette procédure pour transférer les données, paramètres etc... de façon automatique en créant un deuxième nouveau compte d'utilisateur local avec droits d'administrateur :

https://answers.microsoft.com/fr-fr/windows/forum/all/tutoriel-sur-le-remplacement-duncompte/9d628c2a-ac11-4028-a24b-27406d134bbe

Puis garder le premier nouveau compte comme compte de secours et supprimer l'ancien compte avec l'option suppression des fichiers. Il est possible bien entendu de supprimer même le premier nouveau compte avec l'option "suppression des fichiers".

### 2- Dans le cas où l'ancien compte qui est inaccessible, ou non fonctionnel est un Microsoft.

A- Compte Microsoft inaccessible par faute de perte de mot de passe.

Tenter de réinitialiser le mot de passe du compte Microsoft en suivant les explications de ce tutoriel :

https://www.malekal.com/reinitialiser-mot-de-passe-perdu-compte-microsoft/

ou de cet article :

https://support.microsoft.com/fr-fr/help/4026971/microsoft-account-how-to-reset-your-password

Si la tâche s'avère impossible à réaliser, il faudra appliquer la même solution qu'au point :

B- Compte local non fonctionnel, corrompu ect... ci-dessus.

Cependant, dans ce cas, il faut créer un nouveau compte Microsoft (adresse mail différente du premier) **mais l'inconvénient est qu'il ne sera pas possible de lier la licence numérique de Windows 10 à ce nouveau compte, si on dispose d'une licence numérique.....** 

B- Compte Microsoft non fonctionnel, corrompu ect...

Là aussi la solution est la même qu'au point :

B- Compte local non fonctionnel, corrompu ect... ci-dessus.

Cependant, dans ce cas aussi, il faut créer un nouveau compte Microsoft (adresse mail différente du premier) **mais l'inconvénient est qu'il ne sera pas possible de lier la licence** 

numérique de Windows 10 à ce nouveau compte, si on dispose d'une licence numérique.....